# **Updating Standards Based Grades**

#### **VIEW ALL FORMS**

#### Search for Standards Based Grade Reporting Cycle

| = All AE     | ERIES Forms                                                                                                    | - O X         |  |  |  |  |  |
|--------------|----------------------------------------------------------------------------------------------------|---------------|--|--|--|--|--|
| Sele<br>form | Select form to be loaded. Click on OK to load form. Or doubleclick on form to do both. You can also select one group of forms to be displayed. |               |  |  |  |  |  |
| All Form     | ns 💌                                                                                                    | Add Favorites |  |  |  |  |  |
| GRD          | Read Standards Based Scanner Sheets                                                                                                    |               |  |  |  |  |  |
| GRD          | Standards                                                                                                    |               |  |  |  |  |  |
| GRD          | Standards Based Grade Input                                                                                                    |               |  |  |  |  |  |
| GRD          | GRD Standards Based Grade Reporting Cycle                                                                                                    |               |  |  |  |  |  |
| GRD          | Standards Based Grade Reporting Table Setup                                                                                                    |               |  |  |  |  |  |
| GRD          | Standards Based Grades By Teacher                                                                                                    |               |  |  |  |  |  |
| GRD          | Standards Based History                                                                                                    |               |  |  |  |  |  |
| GRD          | Standards Based Options                                                                                                    |               |  |  |  |  |  |
| GRD          | Standards Based Setup                                                                                                    |               |  |  |  |  |  |
| OTH          | Convert Ethnic Codes To State Standard                                                                                                    |               |  |  |  |  |  |
| TST          | Content Standards Scores                                                                                                    |               |  |  |  |  |  |

## Select K.) Standards Based Grade Input

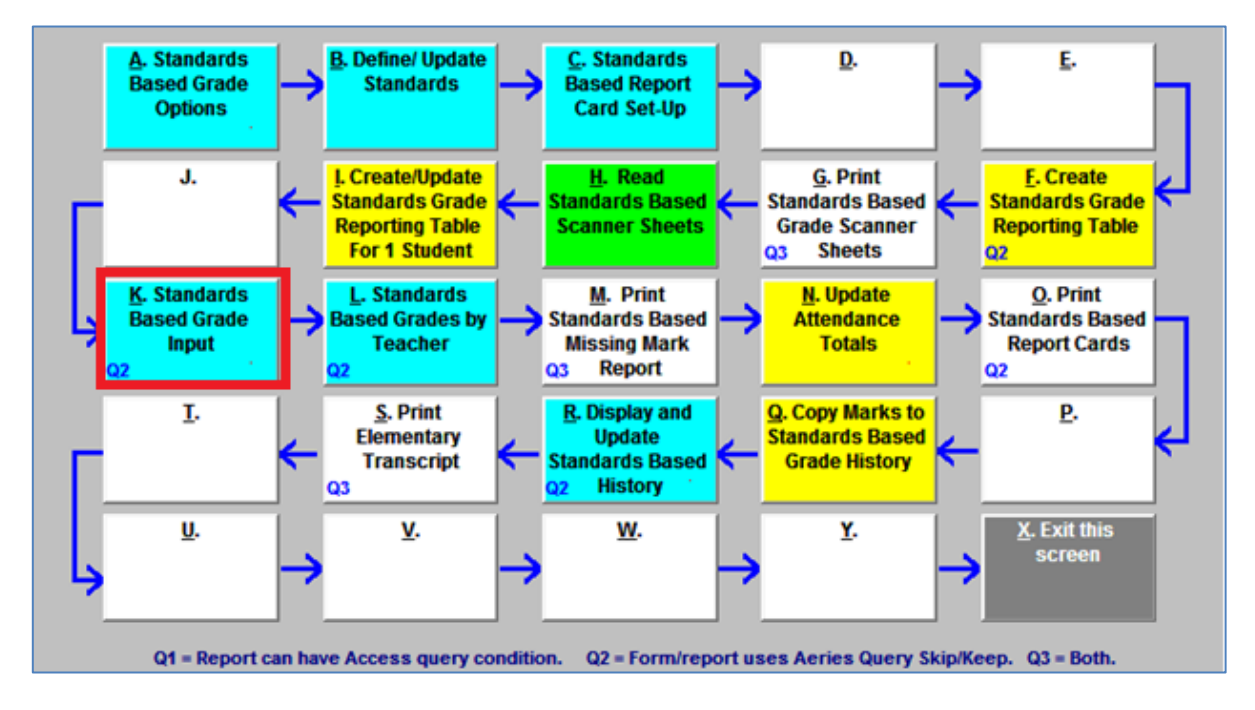

Search for the student and add the function to sort by year:

| LOCATE   |     | Sort By 1 | Sort By Year |                | Print Preview | OTHER |      |
|----------|-----|-----------|--------------|----------------|---------------|-------|------|
| Backward | Get | Eorward   | Add          | <u>C</u> hange | Delete        | Print | e∐it |

• Scroll down and find the Subject line that needs to have a grade updated/entered.

## If a comment needs to be updated/entered:

• Select Comments (bottom right)

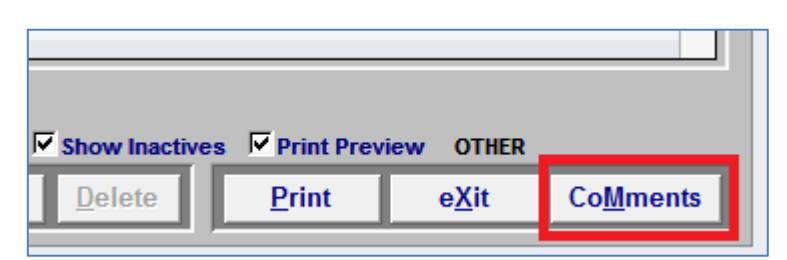

# Once grades have been <u>moved to History</u>, grades will need to be updated in Standards Based History as well.

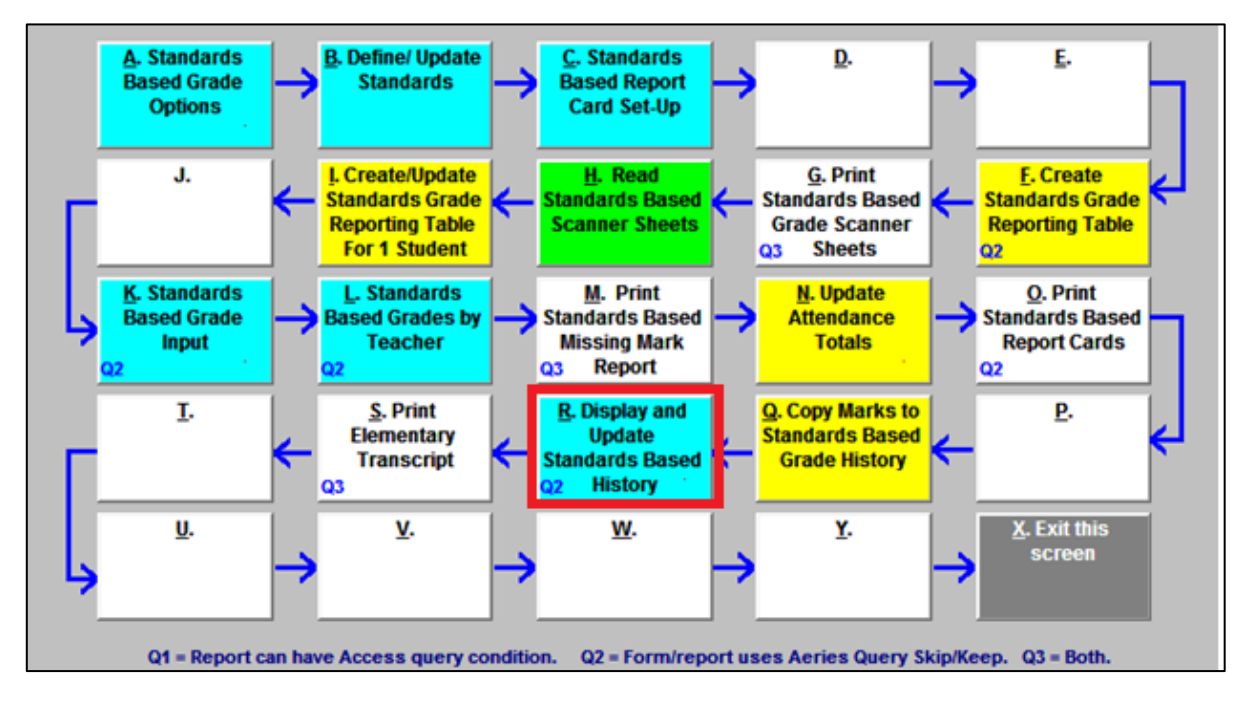

Select R.) Display and Update Standards Based History

#### Search for the student and add the function to sort by year:

| LOCATE   |     | Sort By 1 | (ear | UPDATE         | Print Preview | OTHER |               |
|----------|-----|-----------|------|----------------|---------------|-------|---------------|
| Backward | Get | Eorward   | Add  | <u>C</u> hange | Delete        | Print | e <u>X</u> it |

Scroll down and find the Subject line that needs to have a grade updated/entered.

Link: https://intranet.iusd.org/infotech/DOCUMENTS/UpdatingStandardBaseGrades.pdf